## **Create Parent Unified Classroom Account**

1. In a web browser, enter your Unified Classroom Parent portal URL (<u>https://tollandschools.powerschool.com/public/home.html</u>).

| PowerSchool SIS                                                                                             |   |
|----------------------------------------------------------------------------------------------------|---|
| Student and Parent Sign In                                                                                  |   |
| Parent Sign In                                                                                              |   |
| Parents - Click the button to sign in. You will be redirected to the Parent sign in page. Parent Sign In    |   |
| Student Sign In                                                                                             |   |
| Students - Click the button to sign in. You will be redirected to the Student sign in page. Student Sign In |   |
| Welcome to Tolland's PowerSchool. You will be logging in as a Student or Parent.                            | ] |

Click on Parent Sign In.

2. On the Welcome to Unified Classroom page, click "Create an Account Here."

| Welcom    | e to Unified Classroom!<br>Sign in with your PowerSchool ID.  |
|-----------|---------------------------------------------------------------|
| PowerSi   | chool ID                                                      |
| Passwo    | rd                                                            |
| Forgot Pa | issword?                                                      |
|           | Sign In                                                       |
|           | OR                                                            |
|           | Sign In With Microsoft                                        |
| G         | Sign In With Google                                           |
|           | If you do not have a PowerSchool ID<br>Create an Account here |

3. On the *Set Up Your New PowerSchool ID* page, enter the required information and click "**Create PowerSchool ID**."

Note: The PowerSchool ID (email) is your email address.

| Set Up Your New<br>PowerSchool ID                                                                |  |  |
|--------------------------------------------------------------------------------------------------|--|--|
| Unified Classroom uses a new global PowerSchool ID.<br>Please enter a new username and password. |  |  |
| First Name Required                                                                              |  |  |
|                                                                                                  |  |  |
| Last Name Required                                                                               |  |  |
|                                                                                                  |  |  |
| PowerSchool ID (email) Required                                                                  |  |  |
|                                                                                                  |  |  |
| Password Required ?                                                                              |  |  |
|                                                                                                  |  |  |
| Confirm Password Required                                                                        |  |  |
|                                                                                                  |  |  |
| Create PowerSchool ID                                                                            |  |  |

4. On the *That was easy! You're all set*. page, note your PowerSchool ID and Sign In URL. You will need this information to sign in to Unified Classroom in the future.

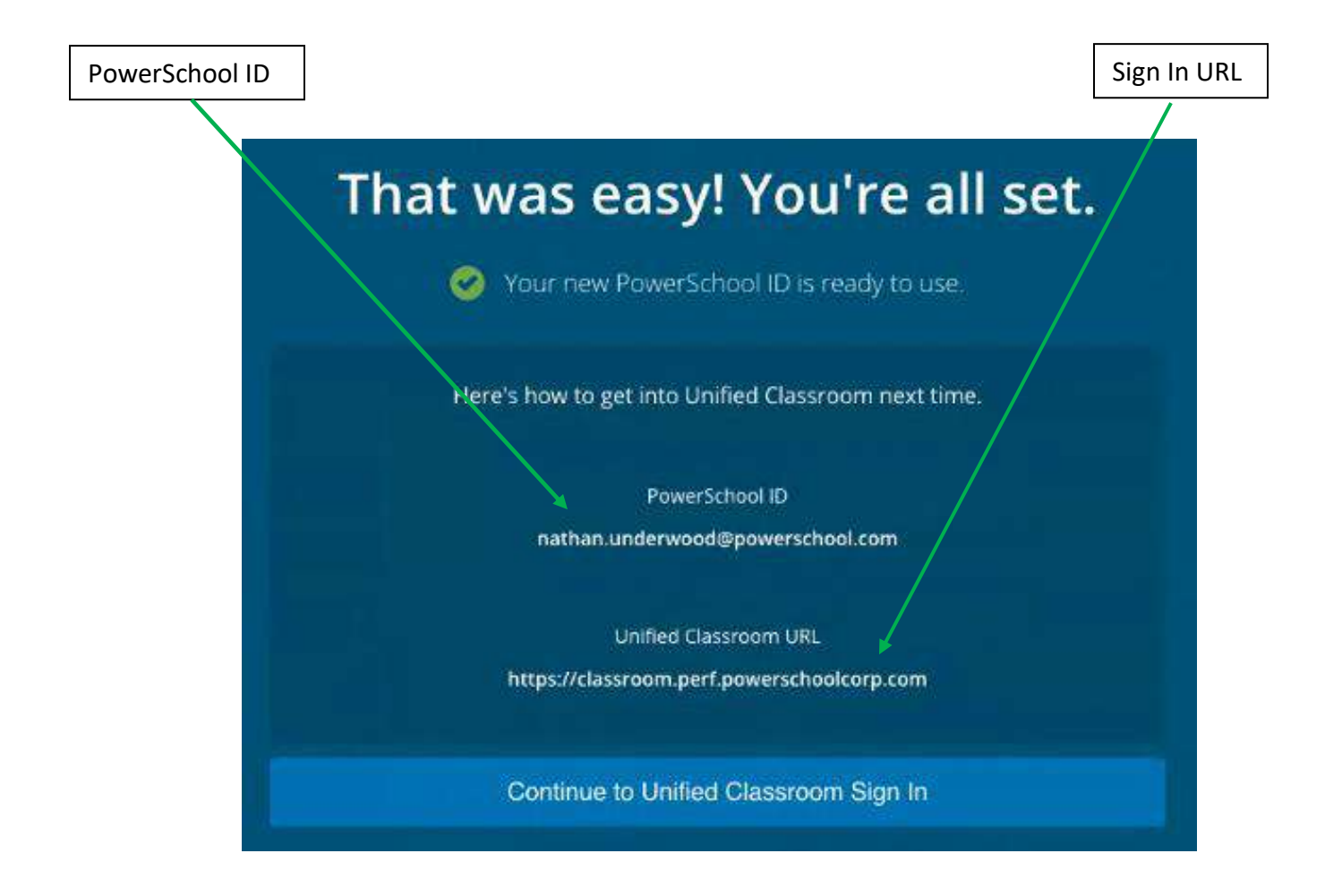

## **NEXT: Sign In to Unified Classroom**

- Click "Continue to Unified Classroom Sign In."
   On the *Welcome to Unified Classroom* page, enter the required information and click "Sign In."

| Welco       | me to Unified Classroom!<br>Sign in with your PowerSchool ID.                                                                                                    |
|-------------|----------------------------------------------------------------------------------------------------|
| Pov         | /erSchool ID                                                                                                    |
| Pas         | sword                                                                                                    |
| Forg        | ot Password?                                                                                                    |
|             | Sign In                                                                                                    |
|             | OR                                                                                                    |
|             | Sign In With Microsoft                                                                                                    |
|             | Sign In With Google                                                                                                    |
|             | If you do not have a PowerSchool ID                                                                                                    |
| Star<br>Cor | t the process of creating a PowerSchool ID by starting in<br>your PowerSchool SIS.<br>Itact your administrator if you need the address of your<br>PowerSchool SIS. |

## **NEXT: Add Students**

If you already have a PowerSchool ID and password in your district's PowerSchool Parent Portal and have added students to your account, skip to <u>Link Account</u>.

If you already have linked students to your account and you already have a PowerSchool ID, skip to <u>Sign In</u>.

1. On the Welcome to Unified Classroom page, click I Have a Student Access Code.

| Welcome to Unified Classroom!                                                                                                    |
|----------------------------------------------------------------------------------------------------|
| Your account currently is not connected to your student. Please select one<br>of the options below.                                     |
| I Have a Student Access Code                                                                                                    |
| An access code was either mailed, emailed or handed-out to you.<br>If you don't have an access code, contact your school administrator. |
| OR                                                                                                    |
| I Have a Username and Password in My District's PowerSchool<br>Parent Portal                                                            |
| You will be redirected to the PowerSchool Parent Portal                                                                                 |
| You can <u>Sign out</u> and come back later to complete this process.                                                                   |

2. Enter the required information. (The access code and access password is provided by your school. You may have received it via email or mail.)

| Welcome to Unified Classroom!                                  |  |  |  |
|----------------------------------------------------------------|--|--|--|
| Student Name                                                   |  |  |  |
|                                                                |  |  |  |
| Student Access Code                                            |  |  |  |
| Student Access Password                                        |  |  |  |
| Add Another Student                                            |  |  |  |
| Continue                                                       |  |  |  |
| You can Sign out and come back later to complete this process. |  |  |  |

- 3. Do one of the following:
   Click "Add Another Student" and enter the required information.

OR

• Click "**Continue**" to proceed to the Unified Classroom Dashboard.

| Dashboard |   |                      | Eddie Aamot<br>All Classes - 10 Classes |   |
|-----------|---|----------------------|-----------------------------------------|---|
| Calendar  |   |                      |                                         |   |
|           | < | Monday, June 4, 2018 | >                                       |   |
| Events    |   | Assignments          | Personal Reminder                       | 0 |

4. Note the students you added to your account appear in the Student Selector.

## **NEXT: Link Account**

- 1. On the <u>Welcome to Unified Classroom</u> page, click "I Have a Username and Password in My District's PowerSchool Parent Portal."
- 2. On the *PowerSchool ID Creation* page, enter the required information (which is your OLD PowerSchool login information) and then click "**Next**."

| Powe            | rSchool ID Creation                    |   |
|-----------------|----------------------------------------|---|
| Step 1: E       | Enter your current sign in information |   |
| Select Language | English                                | - |
| Username        |                                        |   |
| Password        |                                        |   |
|                 | Next                                   |   |

- 3. The <u>Unified Classroom Dashboard</u> appears.
- 4. Note your students appear in the Student Selector.

| Dashboard |   |                      | Eddie Aamot<br>All Classes - 10 Classes |   |
|-----------|---|----------------------|-----------------------------------------|---|
| Calendar  |   |                      |                                         |   |
|           | < | Monday, June 4, 2018 | >                                       |   |
| Events    |   | Assignments          | Personal Reminder                       | 0 |